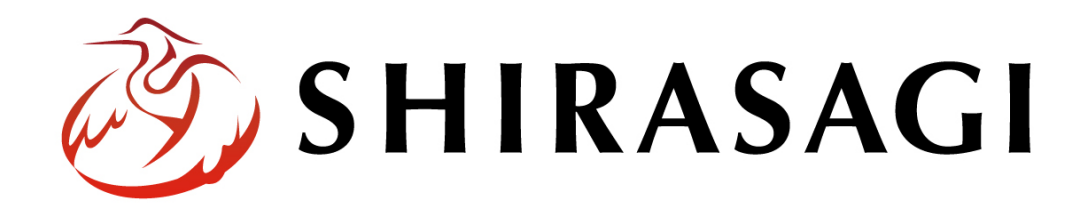

管理画面操作マニュアル「共有ファイル」

v1.18.2

2024年5月8日更新

1

| 共有ファイル    |   |
|-----------|---|
|           |   |
| 概要        | 3 |
| 共有ファイル一覧  | 4 |
| 新規作成      | 5 |
| 編集        | 6 |
| 削除        | 7 |
| ダウンロード    | 8 |
| 大容量アップロード | 9 |
| 注意事項      |   |

# 共有ファイル

#### 概要

「共有ファイル」を活用すると、グループ単位でファイルを共有できるようになり便利です。ここで は、「共有ファイル」の管理方法について説明します。

## 共有ファイル一覧

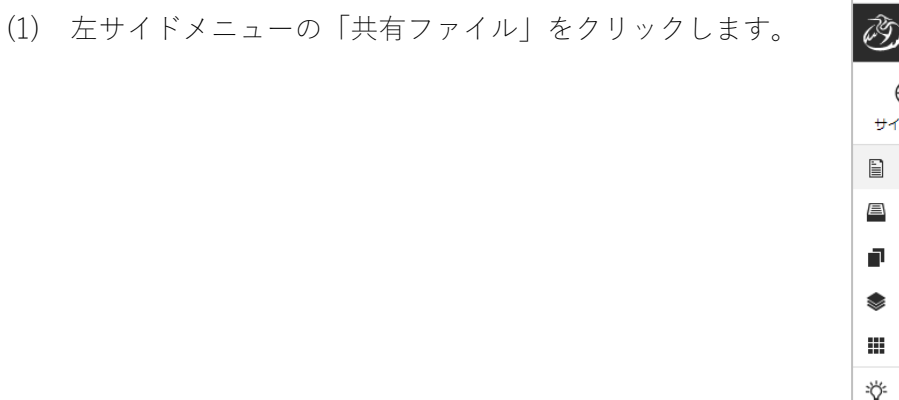

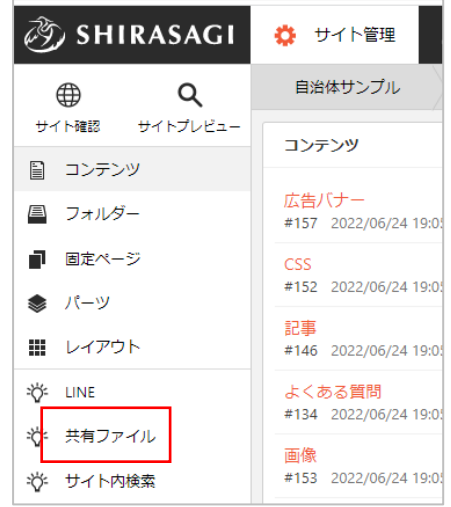

(2) 登録されている共有ファイルが一覧表示されます。

| 🧭 SHIRASAGI    | 🔅 サイト管理 💴 グループ 💟 メール                                       |
|----------------|------------------------------------------------------------|
| ⊕ Q            | 自治体サンプル 共有ファイル                                             |
| サイト確認 サイトプレビュー | <ul> <li>         新規作成</li></ul>                           |
| ■ コンテンツ        |                                                            |
| ■ フォルダー        | <ul> <li>削除する</li> </ul>                                   |
| ■ 固定ページ        |                                                            |
| 象 パーツ          | sample.pdf<br>#197 2024/05/08 11:11 application/pdf 78.3KB |
| ₩ レイアウト        |                                                            |
| ≌∯= LINE       |                                                            |
| ☆ 共有ファイル       |                                                            |
| ☆ サイト内検索       |                                                            |

(1) 一覧画面で「新規作成」をクリックします。

| 资 SHIRASAGI    | 🔅 サイト管理 | 🎎 グループ | ∑ × |
|----------------|---------|--------|-----|
| <b>⊕ ଦ୍</b>    | 自治体サンプル | 共有ファイル |     |
| サイト確認 サイトプレビュー | 新規作成    |        |     |
| 🗎 コンテンツ        |         |        |     |
| 🗏 フォルダー        | □ 削除する  |        |     |
| ■ 固定ページ        |         |        |     |

(2) 必要な項目に内容を入力します。

| 基本情報     |                     |    |
|----------|---------------------|----|
| ファイル     | ファイル選択<br>選択されていません |    |
| 基本情報     |                     |    |
| ファイル     | 共有するファイルをアップロードします。 |    |
| 管理権限     |                     |    |
| 管理グループ ? | グループを選択する           |    |
|          | グループ名               |    |
|          | シラサギ市/企画政策部/政策課     | 削除 |

管理権限の帯をクリックすることで以下の入力項目が表示されます。

| 管理権限   |                          |
|--------|--------------------------|
| 管理グループ | このページを編集可能にするグループを選択します。 |

(3) ページを保存します。

| 保存 キャンセ | าเ |
|---------|----|
|---------|----|

(1) 一覧画面で、編集するファイル名をクリックし、遷移後の画面で「編集する」をクリックする。もしくは一覧画面のタイトルとチェックボックス以外の部分をクリックし表示されるウィンドウ内の「編集する」をクリックすることで編集画面へ移動します。

| □ sample.pdf<br>#523 2021/07/2<br>編集<br>削除 | を見る :ion/pdf 719KB<br>する<br>する |            |
|--------------------------------------------|--------------------------------|------------|
| 🧭 SHIRASAG                                 | 🔅 サイト管理 🙎                      | グループ 💟 メール |
| <b>⊕ ଦ</b>                                 | 自治体サンプル                        | 共有ファイル     |
| サイト確認 サイトプレビュー                             | ◎ 編集する ② 削除する                  | 5 🕥 一覧へ戻る  |
| コンテンツ                                      | 其大情報                           |            |
| 🚇 フォルダー                                    | 本个旧和                           |            |
| ■ 固定ページ                                    | ファイル名                          | sample.pdf |
| 🌲 パーツ                                      | ファイルサイズ                        | 719KB      |

(2) 編集後、画面下部の「保存」をクリックします。入力項目の詳細については、前項「新規作成」を ご参照ください。

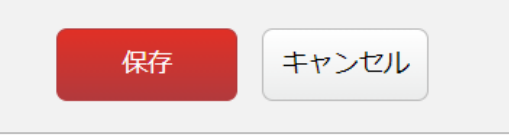

編集画面では「緯度・経度」情報(10進数)を付加することができます。

| 基本情報    |                   |
|---------|-------------------|
| ファイル 😮  | ファイルを選択 選択されていません |
| ファイル名 ? | sample.pdf        |
| 緯度・経度 ? |                   |

ファイルを削除します。完全に削除され、復旧することはできませんのでご注意ください。

(1) 一覧画面で、削除するファイル名をクリックし、遷移後の画面で「削除する」をクリックする。もしくは一覧画面のタイトルとチェックボックス以外の部分をクリックし表示されるウィンドウ内の「削除する」をクリックします。

| □ sample.pdf<br>#523 2021/07/3<br>編集<br>削除 | を見る<br>ion/pdf 719KB<br>する                     |            |
|--------------------------------------------|------------------------------------------------|------------|
| ③ SHIRASAGI                                | 🔅 サイト管理 🔮                                      | グループ 💟 メール |
| <b>⊕ ଦ</b>                                 | 自治体サンプル                                        | 共有ファイル     |
| サイト確認 サイトプレビュー                             | <ul> <li>              ・ 編集する      </li> </ul> | る ② 一覧へ戻る  |
| 📔 コンテンツ                                    |                                                |            |
| 🔎 フォルダー                                    | 「圣少旧和                                          |            |
| ■ 固定ページ                                    | ファイル名                                          | sample.pdf |
| 象 パーツ                                      | ファイルサイズ                                        | 719КВ      |

 (2) 確認画面で「削除」をクリック するとページが削除されます。

| ③ 詳細へ戻る () | 一覧へ戻る      |         |
|------------|------------|---------|
| 削除してよろしいて  | きすか?       |         |
| ファイル名      | sample.pdf |         |
|            |            | 削除キャンセル |

(1) 一覧画面で、ダウンロードするファイル名をクリックし、詳細画面に移動します。

| 🧭 SHIRASAGI                               | 🔅 サイト管理 💵 グループ 💟 メール                                      |
|-------------------------------------------|-----------------------------------------------------------|
| ⊕ Q                                       | 自治体サンプル 共有ファイル                                            |
| サイト確認 サイトプレビュー<br>国 コンテンツ                 | ⑦ 新規作成                                                    |
| <ul> <li>コッソッシュ</li> <li>フォルダー</li> </ul> | <ul> <li>削除する</li> </ul>                                  |
| ■ 固定ページ                                   |                                                           |
| 象 パーツ                                     | sample.pdf<br>#523 2021/07/20 05147 application/pdf 719KB |
| ₩ レイアウト                                   |                                                           |
| 🔆 共有ファイル                                  |                                                           |
| お サイト内検索                                  |                                                           |

(2) 詳細画面下部の「ダウンロード」をクリックします。

| 🤣 SHIRASAGI    | 🔅 サイト管理 🎎     | グループ 💟 メール      |
|----------------|---------------|-----------------|
| ⊕ Q            | 自治体サンプル 共和    | ラファイル           |
| サイト確認 サイトプレビュー | 🕥 編集する 💿 削除する | ⑦ 一覧へ戻る         |
| 🗎 コンテンツ        |               |                 |
| 🔷 フォルダー        | ▲本情報          |                 |
| ■ 固定ページ        | ファイル名         | sample.pdf      |
| パーツ            | ファイルサイズ       | 719КВ           |
| ₩ レイアウト        |               |                 |
| 🔆 共有ファイル       | コンテンツタイフ      | application/pdf |
| 🎸 サイト内検索       | 緯度・経度         |                 |
| 🎸 リンクチェック実行結果  | ダウンロード        | ダウンロード          |
| 🖌 サイト設定        |               |                 |
| 🖌 フォルダー取り込み    | 管理権限          |                 |
| 🖌 全コンテンツ       |               |                 |
| ▶ フォルダー書き出し    | 官埋クループ        | シフサ千巾/企画政策部/政策課 |
|                |               |                 |

## 大容量アップロード

アップロードするファイルに容量制限を設けていますが、大容量アップロードを利用することで制限を 超えたファイルをアップロードすることができます。

大容量でアップロードできる箇所は CMS の共有ファイルに限られています。

※使用するには権限が必要です。サイト管理者にご確認ください。

(1) 共有ファイル一覧画面で「大容量アップロード」をクリックし、ファイルを選択します。

| ● Q     ●     │     │     │     │     │     │     │     │     │     │     │     │     │     │     │     │     │     │     │     │     │     │     │     │     │     │     │     │     │     │     │     │     │     │     │     │     │     │     │     │     │     │     │     │     │     │     │     │     │     │     │     │     │     │     │     │     │     │     │     │     │     │     │     │     │     │     │     │     │     │     │     │     │     │     │     │     │     │     │     │     │     │     │     │     │     │     │     │     │     │     │     │     │     │     │     │     │     │     │     │     │     │     │     │     │     │     │     │     │     │     │     │     │     │     │     │     │     │     │     │     │     │     │     │     │     │     │     │     │     │     │     │     │     │     │     │     │     │     │     │     │     │     │     │     │     │     │     │     │     │     │     │     │     │     │     │     │     │     │     │     │     │     │     │     │     │     │     │     │     │     │     │     │     │     │     │     │     │     │     │     │     │     │     │     │     │     │     │     │     │     │     │     │     │     │     │     │     │     │     │     │     │     │     │     │     │     │     │     │     │     │     │     │     │     │     │     │     │     │     │     │     │     │     │     │     │     │     │     │     │     │     │     │     │     │     │     │     │     │     │     │     │     │     │     │     │     │     │     │     │     │     │     │     │     │     │     │     │     │     │     │     │     │     │     │     │     │     │     │     │     │     │     │     │     │     │     │     │     │     │     │     │     │     │     │     │     │     │     │     │     │     │     │     │     │     │     │     │     │     │     │     │     │     │     │     │     │     │     │     │     │     │     │     │     │     │     │     │     │     │     │     │     │     │     │     │     │     │     │     │     │     │     │     │     │     │     │ |  |
|----------------------------------------------------------------------------------------------------|--|
|                                                                                                    |  |
| サイト確認 サイトプレビュー ③ 新規作成 ④ 大容量アップロード                                                                                                    |  |
|                                                                                                    |  |
| ■ フォルダー □ 削除する                                                                                                    |  |
| ■ 固定ページ                                                                                                    |  |
| Sample.pdf     #197 2024/05/08 11:11 application/pdf 78.3KB                                                                                                    |  |
| ₩ レイアウト                                                                                                    |  |
| ²ở⊱ LINE                                                                                                    |  |
| 沙: 共有ファイル                                                                                                    |  |

| <ul> <li>⑦ 一覧へ戻る</li> </ul> |                               |
|-----------------------------|-------------------------------|
| 大容量アッ                       | プロード                          |
|                             | ファイル選択<br>違択されていません<br>アップロード |
| アップロー                       | 下状況                           |
|                             |                               |
|                             |                               |

(2) ファイルを選択すると、アップロード確認画面が表示されます。内容を確認して「アップロード」をクリックしてください。

| 🤣 SHIRASAGI               | 尊 サイト管 44 個のファイルをこのサイトにアップロードしますか?                                      |
|---------------------------|-------------------------------------------------------------------------|
| <b>⊕ ୯</b>                | 自治体サンコ<br>「sample」のすべてのファイルがアップロードされます。この操作は、サイトを信頼でき<br>る場合にのみ行ってください。 |
| サイト確認 サイトプレビュー<br>目 コンテンツ | <ul> <li>一覧へ戻る</li> <li>アップロード キャンセル</li> </ul>                         |
| ■ フォルダー                   | 大容量アップロード                                                               |
| ■ 固定ページ                   | ファイル選択 選択されていません アップロード                                                 |
| 🌲 パーツ                     |                                                                         |
| ₩ レイアウト                   | アップロード状況                                                                |
| °Ö́- LINE                 |                                                                         |
| 心: 共有ファイル                 |                                                                         |

(3) ファイル数が表示されているのを確認し、再度「アップロード」をクリックしてください。

| ⑦ 一覧へ戻る   |                |        |
|-----------|----------------|--------|
| 大容量アップロード |                |        |
|           | ファイル選択 44 ファイル | アップロード |
| アップロード状況  |                |        |
|           |                |        |

(4) アップロード状況が確認できます。

| ③ SHIRASAGI                              | 🔅 サイト管理 🖳 グループ 💟 メール                             |
|------------------------------------------|--------------------------------------------------|
| <b>⊕ ଦ</b>                               | 自治体サンプル 共有ファイル                                   |
| サイト確認 サイトプレビュー                           | ⊙ 一覧へ戻る                                          |
| <ol> <li>コンテンツ</li> <li>フォルダー</li> </ol> | ┃ 大容量アップロード                                      |
| <br>■ 固定ページ                              | ファイル選択 選択されていません アップロード                          |
| 象 パーツ                                    |                                                  |
| ₩ レイアウト                                  | アップロード状況                                         |
| °∯ LINE                                  |                                                  |
| ☆ 共有ファイル                                 | アップロードが完了しました。                                   |
| ☆ サイト内検索                                 | 1080x350.png<br>150x100.ang                      |
| 🎲 リンクチェック実行結果                            | 150x150;pig<br>150x150;pig<br>250x250;square ppg |
| 🖌 フォルダー取り込み                              | 250x250_gdgate.png<br>250x50.png<br>dummv.docx   |
| フォルダー書き出し                                | 320x210_NOIIMAGE.png<br>dummy_banner.png<br>完了   |
| 🕞 ページ書き出し                                |                                                  |

(5) 完了すると共有ファイル一覧にアップロードしたデータが表示されます

| 🤌 SHIRASAGI    | 🔅 サイト管理 💵 グループ 💟 メール                                               |
|----------------|--------------------------------------------------------------------|
| ⊕ Q            | 自治体サンプル 共有ファイル                                                     |
| サイト確認 サイトプレビュー | <ul> <li>新規作成</li> <li>① 大容量アップロード</li> </ul>                      |
| 自 コンテンツ        |                                                                    |
| 🚇 フォルダー        | □ 削除する                                                             |
| ■ 固定ページ        |                                                                    |
| 象 パーツ          | <pre>1080x350.png<br/>#204 2024/05/08 11:36 image/png 9.58KB</pre> |
| ₩ レイアウト        | 1080x350.png<br>#278 2024/05/08 11:37 image/png 9.58KB             |
| ÷Č;= LINE      |                                                                    |
| ☆ 共有ファイル       | 150x100.png<br>#205 2024/05/08 11:36 image/png 1.11KB              |
| ☆ サイト内検索       | <pre>150x100.png<br/>#279 2024/05/08 11:37 image/png 1.11KB</pre>  |

### 注意事項

「システム設定」の「最大ファイルサイズ」で制限サイズを設定している場合

上限の制限は受けませんが、サーバーのディスク容量によって適切な使用容量が変動してきます。 使用容量の上限に関しては、サーバー管理者に確認してください。

| 🤣 SHIRASAGI                      | 🔅 サイト管                    | 理                                                                                                    |                                                                                                    |                                                         |       |  |
|----------------------------------|---------------------------|----------------------------------------------------------------------------------------------------|----------------------------------------------------------------------------------------------------|---------------------------------------------------------|-------|--|
| 8 アカウント                          | <b>**</b> #Zb             |                                                                                                    |                                                                                                    |                                                         |       |  |
| <ul> <li>● タスク・マネージャー</li> </ul> | ● 自治体サンプ                  | お IRASAGI                                                                                                    | 🔅 サイト管理                                                                                                    | 🏨 グループ                                                  | ∑ x-ル |  |
|                                  | https://demo.             | システム設定                                                                                                    | システム設定                                                                                                    | 最大ファイルサイズ                                               |       |  |
|                                  | 企業サンプル<br>https://compa   | ⊙ グループ<br>⊙ ユーザー                                                                                                    | ③ 新規作成                                                                                                    |                                                         |       |  |
| ↓ ンステム設定                         | 子育て支援せ<br>https://childca | <ul> <li>         ・         ・         ・</li> <li>         ・</li> <li></li></ul> | <ul> <li>削除する</li> </ul>                                                                                                    |                                                         |       |  |
|                                  |                           | <ul> <li>シサイト複製</li> <li>システムのお知らせ</li> <li>メニュー設定</li> <li>パスワードポリシー</li> <li>郵便番号</li> <li>市町村コード</li> <li>最大ファイルサイズ</li> <li>面像リサイス</li> <li>ログイン画面広告</li> </ul>                                                                                                    | 画像ファイル<br>#1 2024/05/01           音声ファイル<br>#2 2024/05/01           動画ファイル<br>#3 2024/05/01           Microsoft Offic<br>#4 2024/05/01           マクロソフト・<br>#7 2024/05/01 | 06:03<br>06:03<br>06:03<br>e<br>06:03<br>オフィース<br>06:05 |       |  |
|                                  |                           | <ul> <li>シ 診断</li> <li>シジョブ</li> <li>う 操作履歴</li> <li>シ メールログ</li> </ul>                                                                                                    | <ul> <li>PDF<br/>#5 2024/05/01</li> <li>その他<br/>#6 2024/05/01</li> </ul>                                                                                                  | 06:03                                                   |       |  |

| システム設定 最大ファイルサイズ |                                                                                                    |  |  |
|------------------|----------------------------------------------------------------------------------------------------|--|--|
| ④ 編集する ③ 削除す     | - る ② 一覧へ戻る                                                                                                    |  |  |
| 名前               | 画像ファイル                                                                                                    |  |  |
| 拡張子              | gif, png, jpg, jpeg, bmp                                                                                        |  |  |
| 制限サイズ            | 100MB                                                                                                    |  |  |
|                  | サーバ設定でファイルのアップロード容量の上限が 100MB に設定されています。<br>これを超える制限サイズを設定しても有効に機能しません。<br>サーバ設定の変更を希望される場合はシステム管理者にお問い合わせください。 |  |  |
| 並び順              | 1                                                                                                    |  |  |
| 状態               | 有効                                                                                                    |  |  |